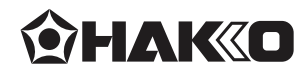

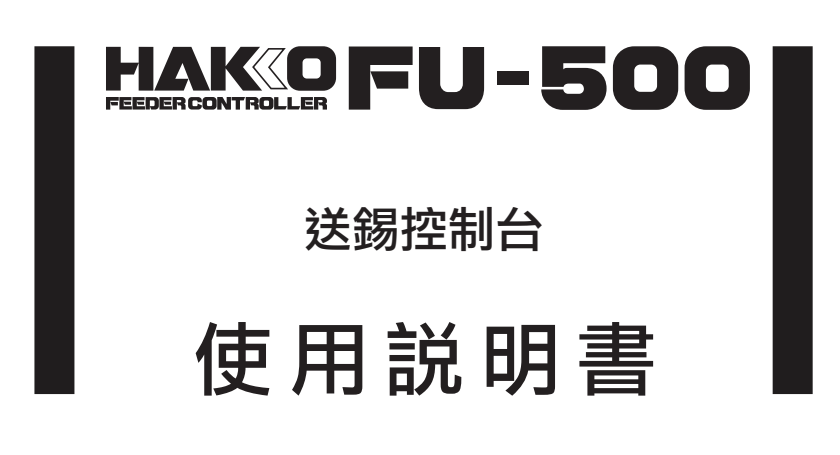

承蒙惠顧,謹致謝忱。 使用HAKKO FU-500前,請詳閱本使用説明書。 閱後請妥為收存,以備日後查閱。

### 目錄

| 1.  | 包裝清單        | 1  |
|-----|-------------|----|
| 2.  | 規格          | 1  |
| 3.  | 安全及使用上的注意事項 | 2  |
| 4.  | 各部名稱        | 3  |
| 5.  | 組裝          | 5  |
| 6.  | 使用方法        | 7  |
| 7.  | 維修保養        | 18 |
| 8.  | 錯誤顯示        | 19 |
| 9.  | 故障排除        | 21 |
| 10. | 分解圖         | 22 |
| 11. | 部件清單        | 23 |

# 1. 包裝清單

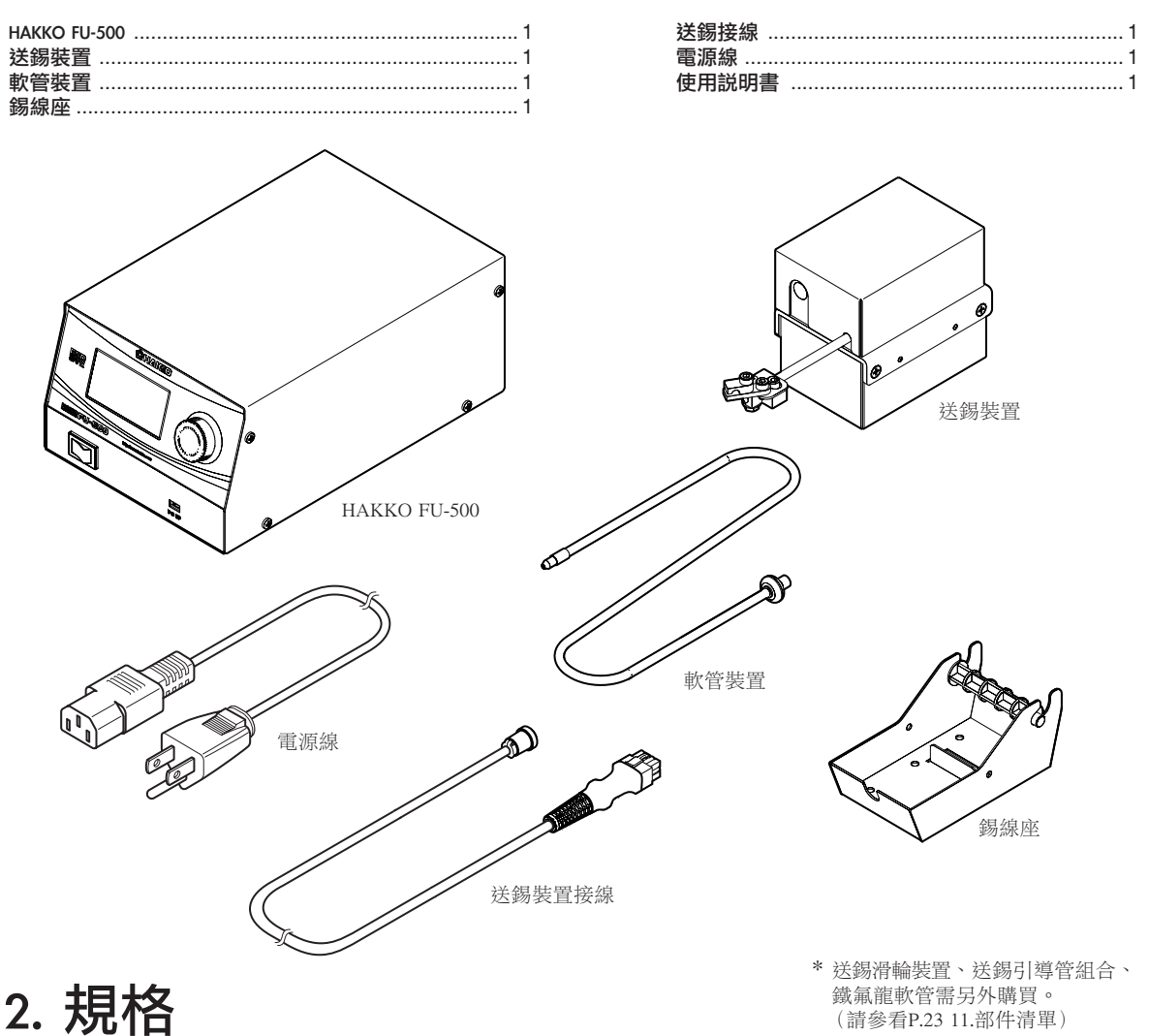

### ●HAKKO FU-500 (控制台部分)

| 功率消耗 | 35W                     |
|------|-------------------------|
| 外部尺寸 | 145(W)×100(H)×230(D) mm |
| 重量   | 2.3 kg                  |

### ●送錫裝置

| 型號(對應線徑) | FU500-01X ~ FU500-50X<br>(\$0.3 ~ 1.0 mm) | FU500-51X ~<br>( \$ 1.2 ~ 1.6 mm) |
|----------|-------------------------------------------|-----------------------------------|
| 重量 *     | 620 g                                     | 800 g                             |

\* 裝上送錫滑輪裝置、 送錫引導管組合及鐵氟龍軟管時的重量。

### ●可使用錫線

HAKKO FU-500的型號是根據錫線直徑分類。請根據您購買的型號, 參閱P.23 部件清單選購對應配件。有關各型號的HAKKO FU-500 可使用的錫線直徑請參閱下表。

變更線徑時,請參看P.17的「●錫線的線徑變更」。

可使用最大1kg之錫線卷軸。 對應線徑 (mm) 0.3 0.5 0.6(0.65) 0.8 1.0 1.2 1.6

\* 本產品有防靜電處理。

\* 規格及外觀有可能改良變更, 恕不先行通知。

⚠注意

■ 防靜電處理產品的使用須知

本產品經過塑膠導電、焊鐵與控制臺接地等防靜電處理,請務必嚴格遵守以下注意事項:

修理時請謹慎注意,並先確認帶電部分與絕緣材料無外露受損後,方可進行元件更換、修理。
 請務必接地使用。

# 3. 安全及使用上的注意事項

本説明書之注意事項,區分為如下之「警告」「注意」二者而加以表示。請充分理解其內容 之後,再閱讀本文。

警告:濫用可能導致使用者死亡或者負重傷。

∕⚠ 注 意:濫用可能導致使用者受傷或對涉及物體造成實質破壞。

●為您本人安全著想,請嚴格遵守以下注意事項。

●使用暫停、結束或要離開時關掉電源。

●在沒有得到相關負責人的許可下,經驗及知識不足者(包括兒童)請勿使用本產品。

●請注意不要讓兒童碰觸到本產品。

●請務必遵守以下之注意事項,否則可能發生個人受傷或機器受損。

# ▲注 意

●鋸片為利器,請小心不要切到手。

●裁切好的松香芯錫絲若長時間未使用,松香(助焊劑)的特性可能產生劣化。

●送錫引導管內裁好的焊錫可能因焊鐵熱度而加速松香(助焊劑)的特性劣化,請盡早使用。

●請勿彎折或過度扭轉送錫引導管,以免造成破損。

●請勿彎折軟管或使用的彎角過大,以免造成焊錫堵塞。

●焊錫與助焊劑黏附在鋸片或滑輪上時,請以刷子等工具清除。

●請定期拆下送錫引導管和鐵氟龍軟管,清除黏附的助焊劑。

## HAKKO FU-500

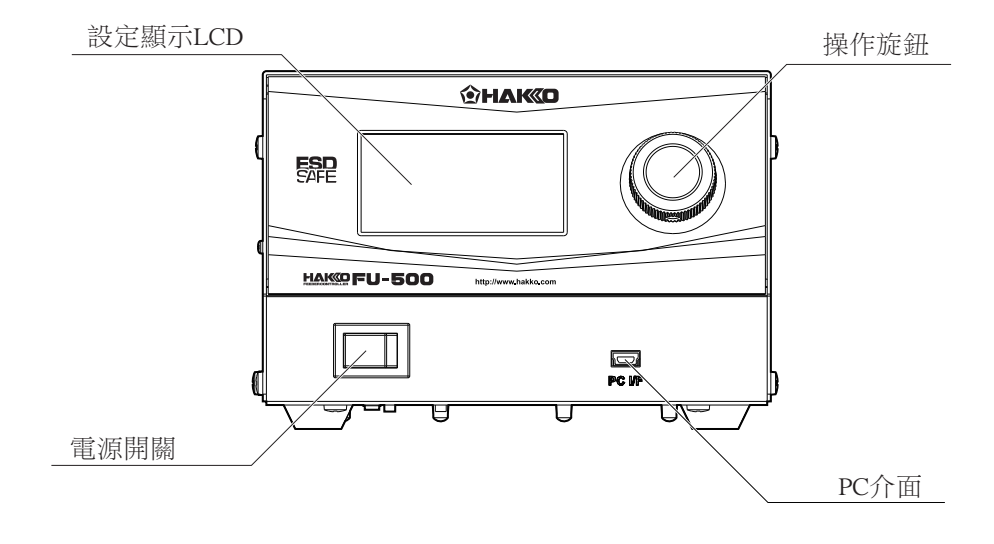

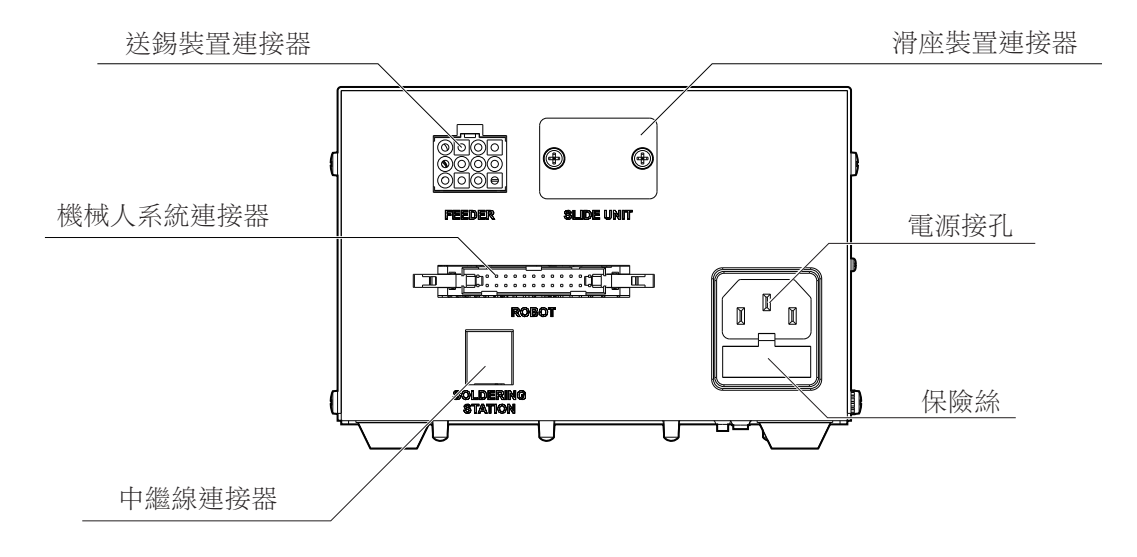

●送錫裝置

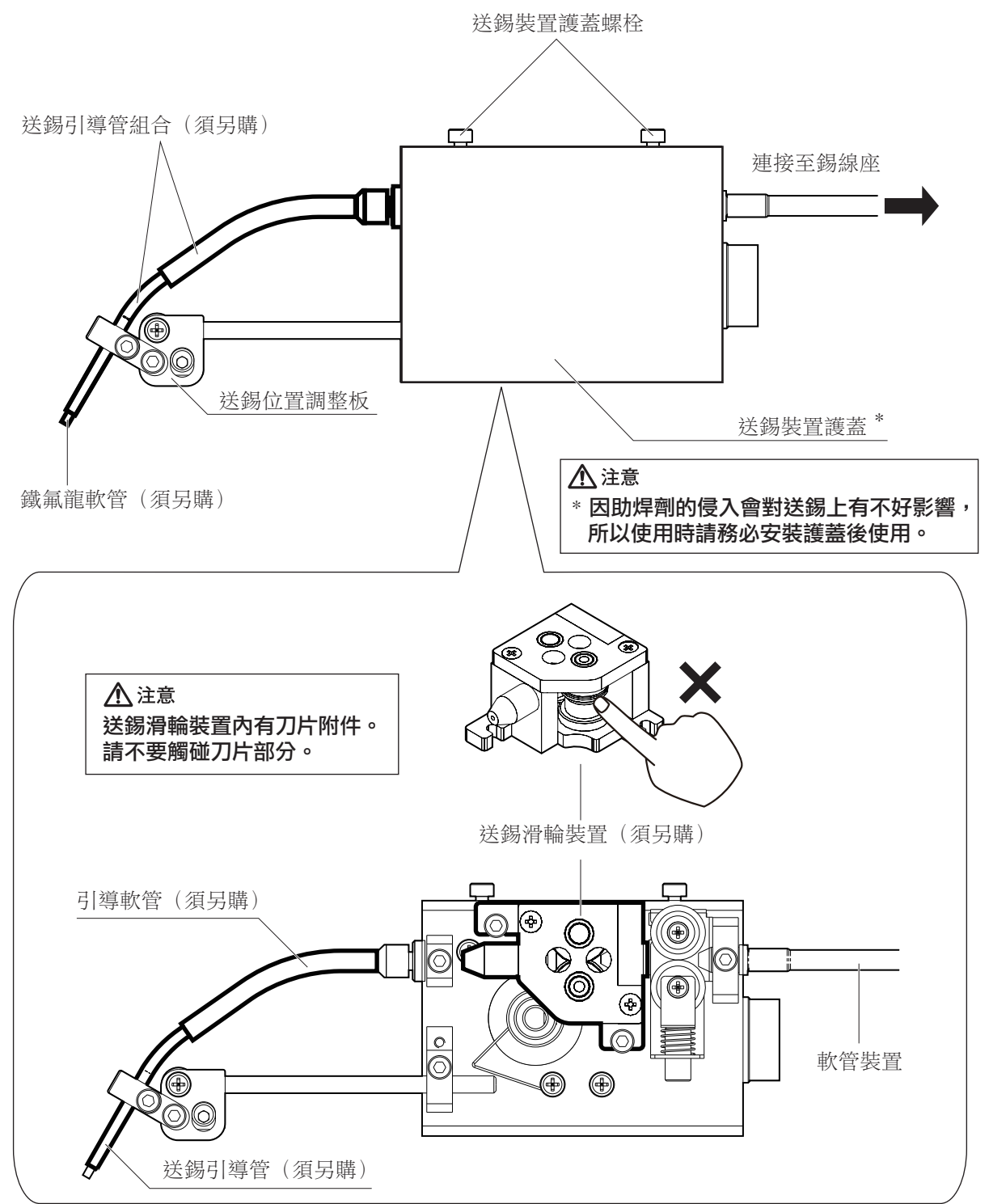

# 5. 組裝

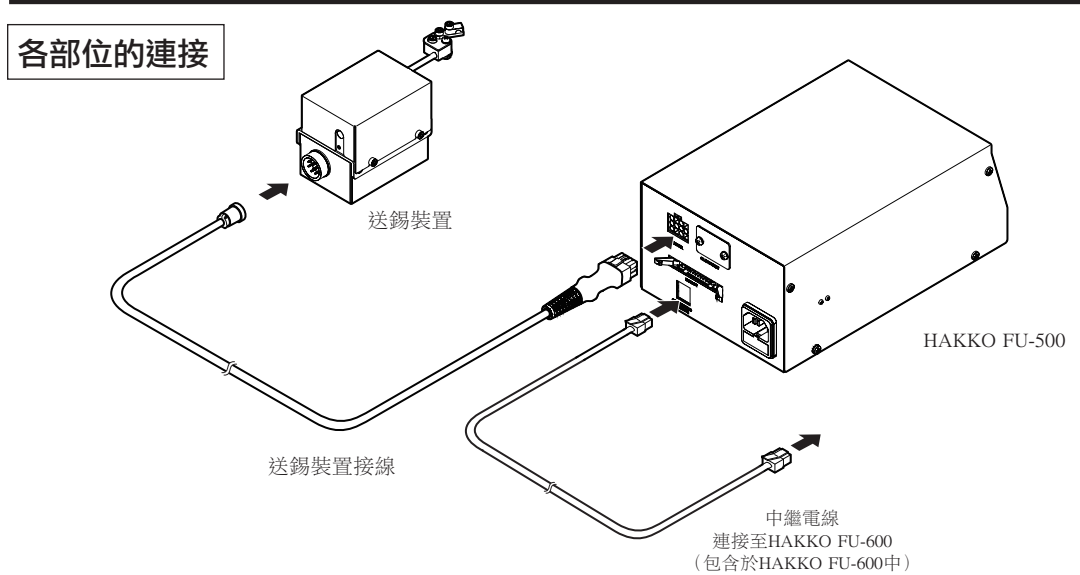

### ●組裝送錫裝置

將軟管裝置、送錫滑輪裝置、送錫引導管組合、鐵氟龍軟管分別裝上,並栓緊下圖中的螺栓。 將焊錫穿過軟管裝置內,送至送錫裝置。

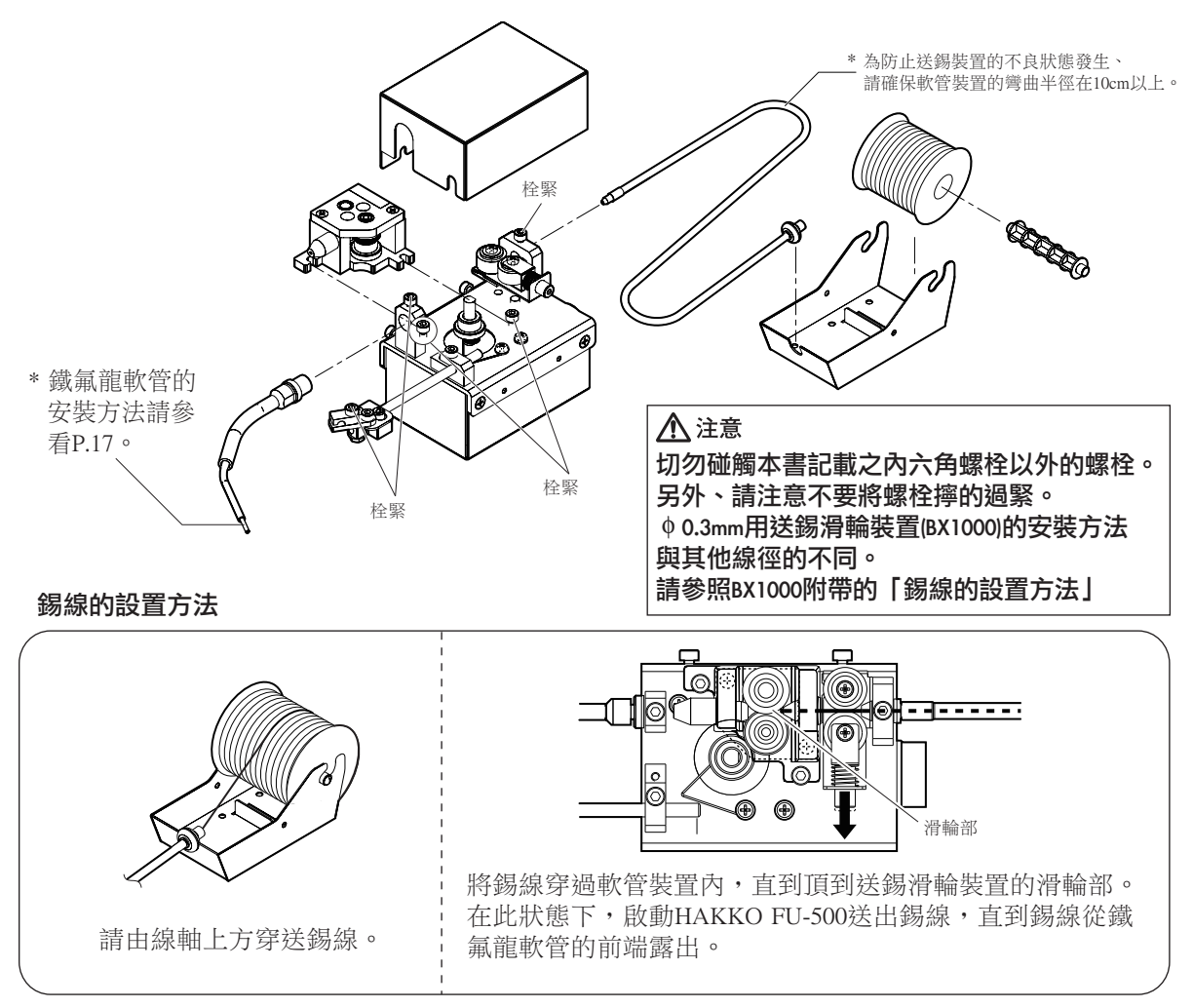

### ●調整送錫位置

1. 鬆開調整螺栓①後,送錫引導管組合可以如下圖方向移動,將錫線移動到焊鐵頭的位置。

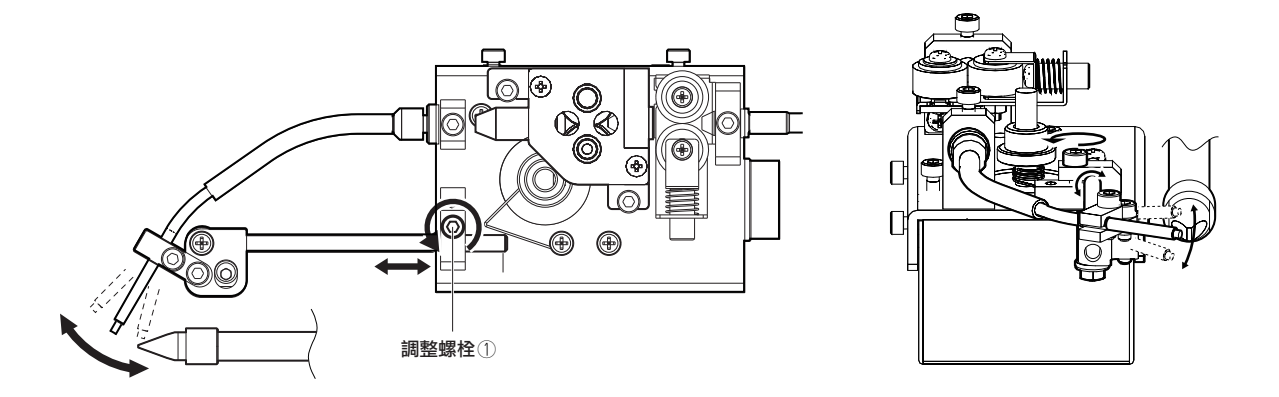

2. 鬆開調整螺栓②後,送錫引導管可以如下圖方向移動,將錫線移動到接觸焊鐵頭的位置。

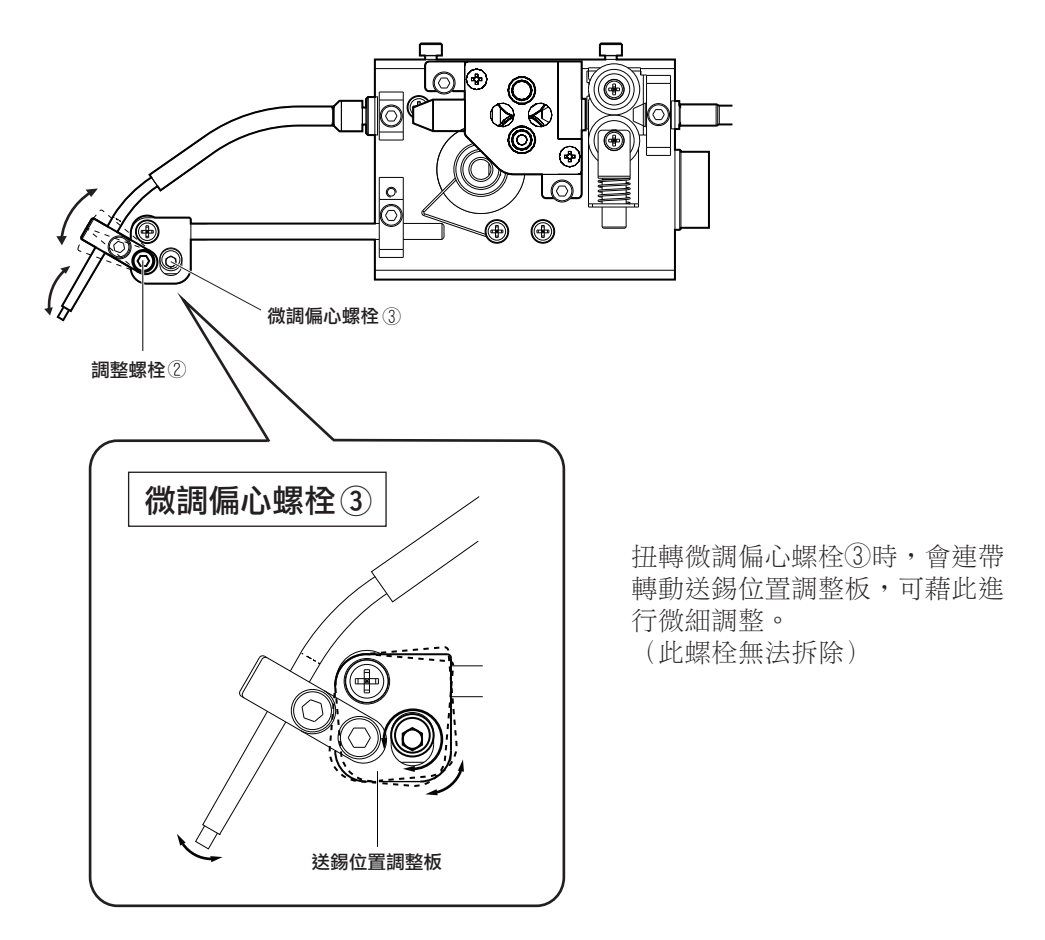

# <u>6. 使用方法</u>

### 自動模式

使用自動模式時,本裝置會根據機械人系統的指令操作。自動模式分為PS模式與DS模式。 詳情請參閱下列時序圖。

### · PS (點焊) 模式

裝置以點焊的方式進行焊接。

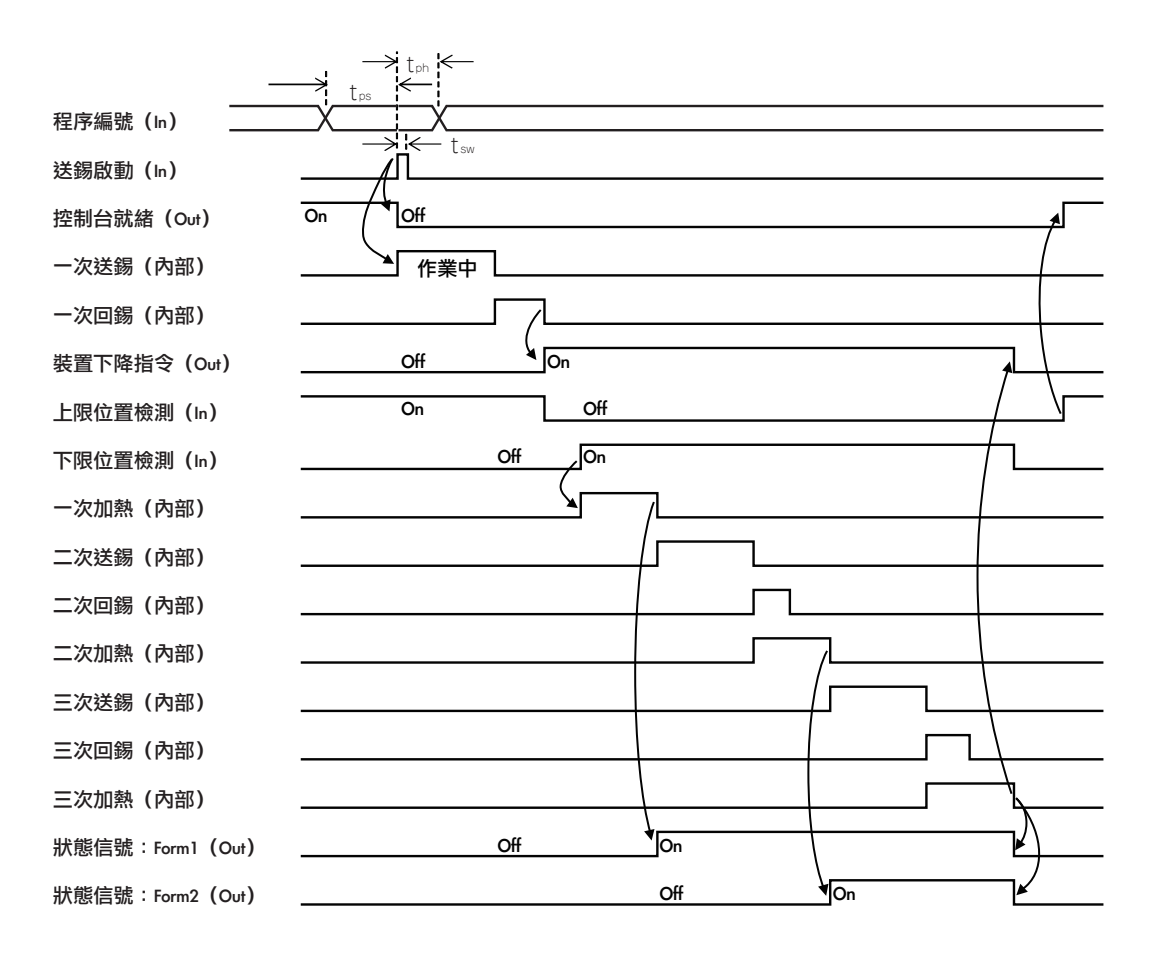

\*選定程序編號時,請將P7信號(MSB)設為0。 \*控制台會發出狀態信號Form1或狀態信號Form2 (根據程序設定時的設定)

選定程序設定時間:t<sub>ps</sub> > 5msec 選定程序保持時間:t<sub>ph</sub> > 25msec 啟動信號脈寬:t<sub>sw</sub> > 25msec

### ·DS (拖焊) 模式

移動HAKKO FU-6001,連續送錫進行焊接。

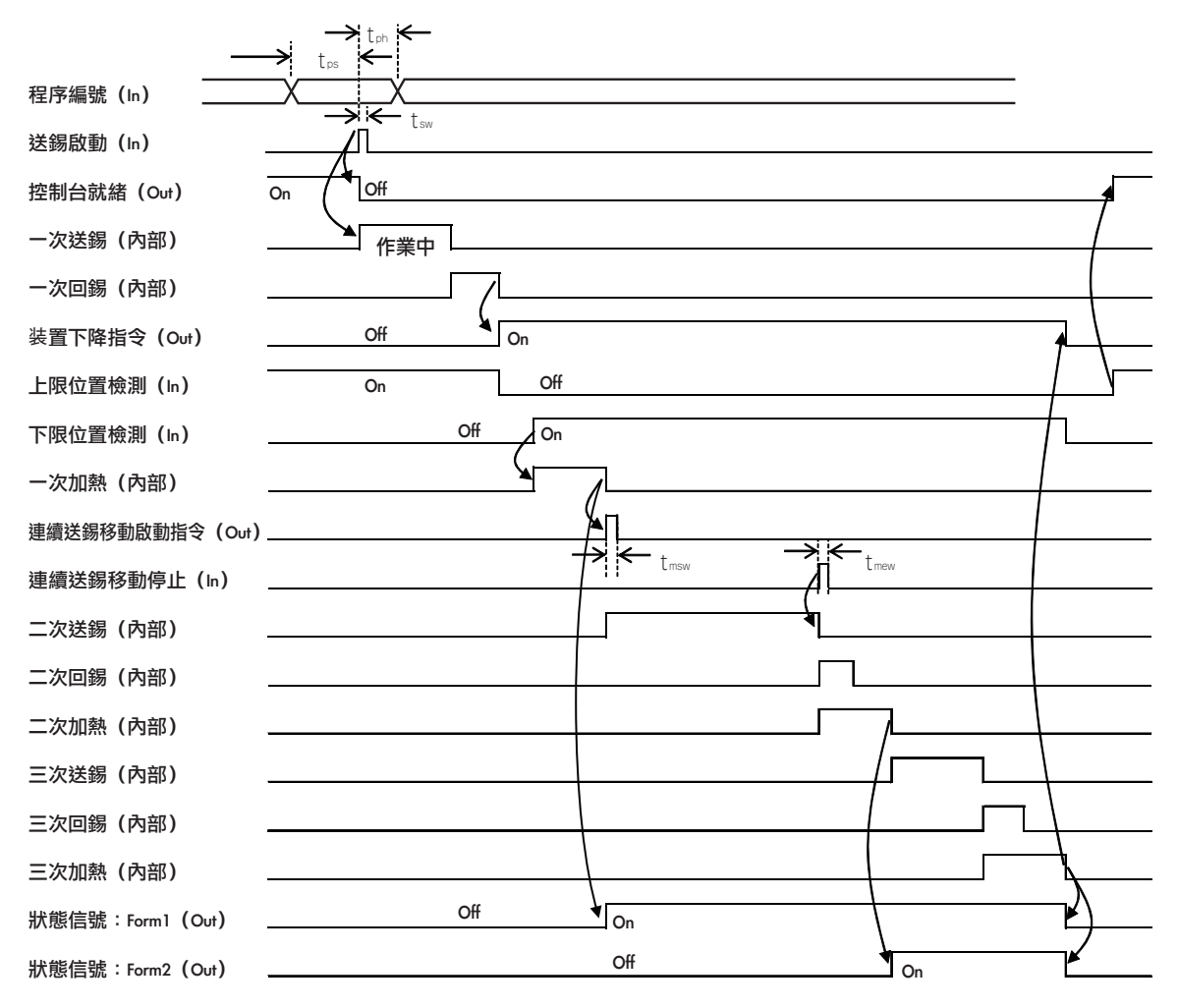

\*選定程序編號時,請將P7信號(MSB)設為1。

\*控制台會發出狀態信號Form1或狀態信號Form2 (根據程序設定時的設定)

選定程序設定時間:t<sub>F8</sub> > 5msec 選定程序保持時間:t<sub>Fb</sub> > 25msec 啟動信號脈寬 :t<sub>w</sub> > 25msec 焊鐵移動信號脈寬:t<sub>mw</sub> > 25msec 焊鐵停止移動信號脈寬:t<sub>mw</sub> > 25msec

### 機械人系統連接介面

2.54mm 針距、26 針軟性排線連接器

| 插針No. | 信號名稱             | I/O | 功能               |
|-------|------------------|-----|------------------|
| 1     | P0               | In  | 程序編號 LSB         |
| 2     | P1               | In  | 程序編號             |
| 3     | P2               | In  | 程序編號             |
| 4     | Р3               | In  | 程序編號             |
| 5     | P4               | In  | 程序編號             |
| 6     | Р5               | In  | 程序編號             |
| 7     | P6               | In  | 程序編號             |
| 8     | P7               | In  | 程序編號 MSB         |
| 9     | Start            | In  | 送錫啟動             |
| 10    | Bot_Lim          | In  | 下限位置檢測           |
| 11    | Top_Lim          | In  | 上限位置檢測           |
| 12    | Move_End         | In  | 連續送錫移動停止         |
| 13    | Emergency        | In  | 緊急停止             |
| 14    | Ready            | Out | 控制台就緒            |
| 15    | Down             | Out | 裝置下降指令           |
| 16    | Move_Start       | Out | 連續送錫移動啟動指令       |
| 17    | Feeder_Error     | Out | 送錫控制台錯誤輸出        |
| 18    | Iron_Ctrl_Status | Out | HAKKO FU-600狀態輸出 |
|       |                  |     | (錯誤或就緒)          |
| 19    | Status           | Out | 狀態信號             |
| 20    | NC               |     |                  |
| 21    | NC               |     |                  |
| 22    | NC               |     |                  |
| 23    | IO_Vsup          | In  | I/O用電源輸入(建議24V)  |
| 24    | DC24V_OUT        | Out | 24 V輸出           |
| 25    | IO_GND           |     | I/O用接地           |
| 26    | IO_GND           |     | I/O用接地           |

1) 程序編號 MSB為點焊/拖焊的轉換

- OFF:點焊模式
- ON:拖焊模式

2) 在滑座裝置連接模式選定為內部模式時,Top\_Lim、Bot\_Lim信號將被無視。

3) 在滑座裝置連接模式選定為內部模式時,不會輸送Down信號。

### 機械人系統連接介面輸入輸出電路

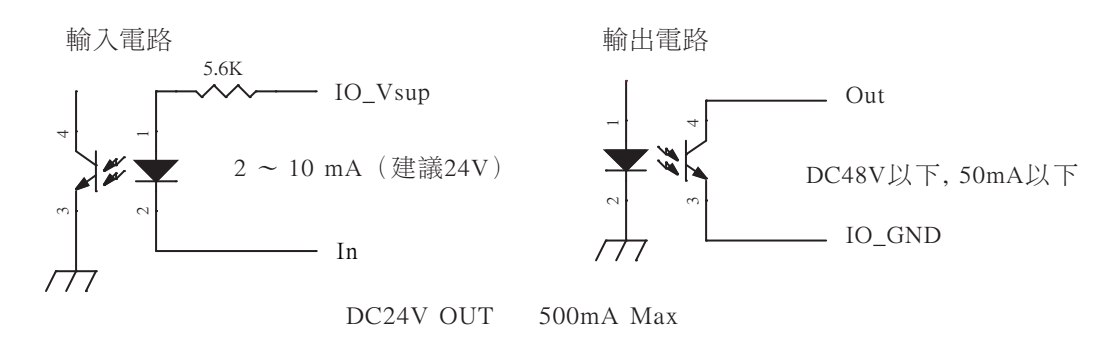

### HAKKO FU-600 機械人系統連接介面

### 中繼電線(6極6芯標準排線)

| 插針No. | 信號名稱       | I/O | 功能                       |  |
|-------|------------|-----|--------------------------|--|
| 1     | RxD        | In  | 接收數據                     |  |
| 2     | TxD        | Out | 傳輸數據                     |  |
| 3     | Iron_Ready | In  | HAKKO FU-600 就緒信號        |  |
| 4     | Iron_GND   |     | HAKKO FU-600 接地          |  |
| 5     | Iron_GND   |     |                          |  |
| 6     | Iron_Vcc   | In  | HAKKO FU-600 排線接入電壓 (5V) |  |

與HAKKO FU-600進行狀態數據的傳送。

### PC連接介面: USB Mini-B

與電腦進行通訊,執行各項資訊的收發。 以Virtual (虛擬) COM port (端口)執行:請至下列網址安裝驅動程式 (免費軟體)至電腦中。

### http://www.cypress.com/?rID=63794

請從首頁依以下路徑進行。 (Support > Software Tools > Software and Drivers > Microsoft Certified USB UART Driver)

1) 程序的上傳/下載

PC介面功能可將電腦上編制的程序輸入(下載)至控制台,或讀取控制台的程序及匯出至(上傳)電腦。

2) HAKKO FU-600設定資訊的上傳/下載 PC介面功能可執行HAKKO FU-600的設定溫度,補正溫度,預設溫度的上傳及下載。

- 3) 上傳 HAKKO FU-600 焊鐵頭溫度 PC介面功能可讀取HAKKO FU-600焊鐵頭溫度並上傳至電腦。
- 上傳工作記錄
   將總焊接點數與統計送錫量上傳至電腦。
- 5) 刪除工作記錄 可刪除工作記錄。

除上傳焊鐵頭溫度外,PC介面功能在送錫控制台作業中不會執行。 上傳焊鐵頭溫度時、在送錫控制台作業中的顯示不會更新。

詳細使用方法請參看HAKKO FU-500 PC連結軟體的使用説明書。

PC連結軟體可至HAKKO Document Portal登入帳號後 進行下載。

### https://doc.hakko.com

### 各項設定變更

將HAKKO FU-500的電源開關設為ON。 顯示啟動畫面,切換至自動模式待機畫面(Auto Mode Standby)。

在此畫面下接收到Start信號時,將以自動模式開始作業。 未接收到Start信號,而是按下操作按鈕時,將切換至操作選擇畫面(Mode Select)。

變更數值與游標位置時,請轉動操作旋鈕,確定時請按下旋鈕。

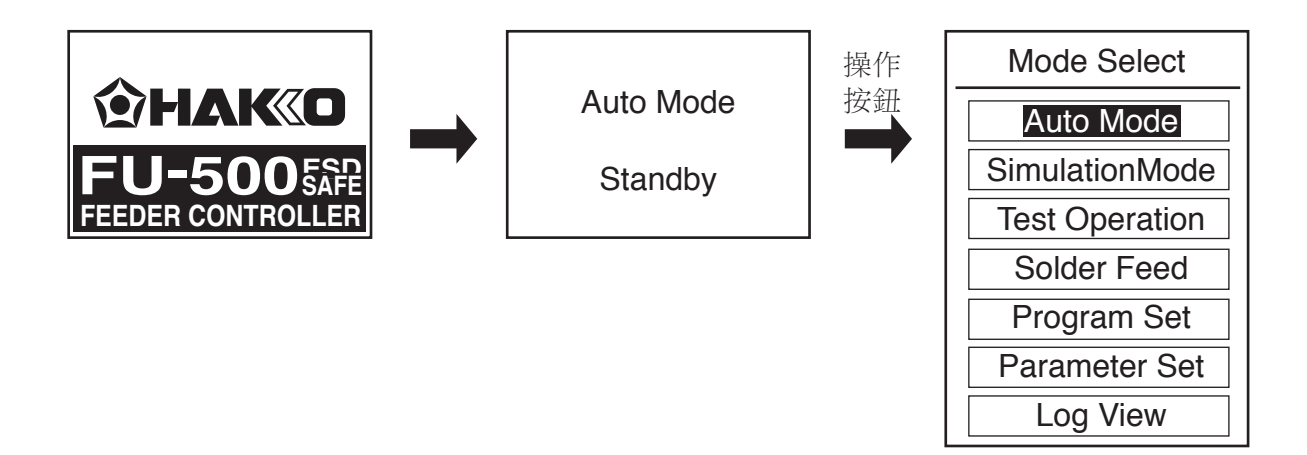

### ●選擇Auto Mode (自動模式)

選擇Auto Mode時,則返回Auto Mode Standby (自動模式待機)畫面。 在此畫面下接收到Start信號時,將以自動模式開始作業。

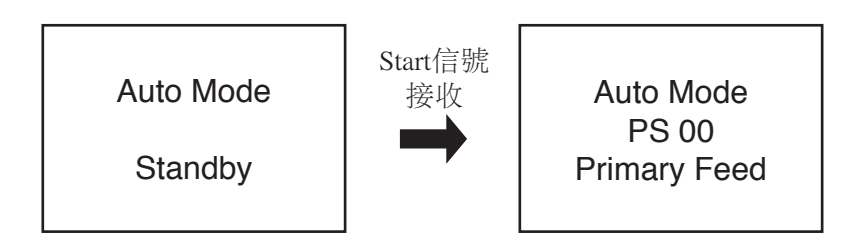

### ●選擇Simulation Mode (模擬操作模式)

選擇Simulation Mode時,則進入模擬操作模式,切換至Simulation Mode Standby(模擬操作模式待機)畫面。 在此畫面下接收到Start信號時,會執行與自動模式同樣的動作,但不會驅動馬達(不會送出焊錫)。 另外,不會檢測到送錫錯誤與焊鐵控制錯誤。

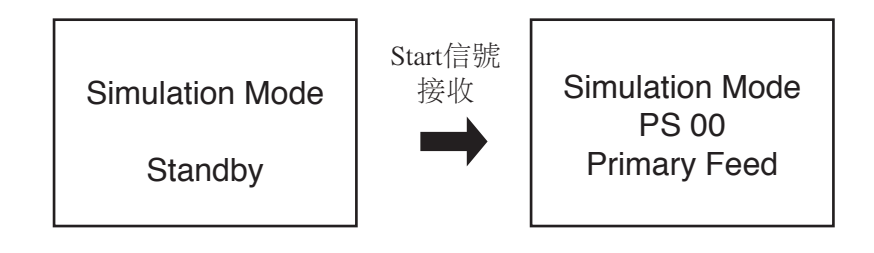

### ●選擇Test Operation (試運作模式)

選擇Test Operation時,則進入試運作模式。 在此模式下,選定程序編號之後,將以PS模式(點焊模式)進行操作檢測或調整。 HAKKO FU-500會傳送與自動模式相同的輸送信號至機械人系統。 由機械人系統輸入的訊號會一律無視,但仍可檢測到送錫錯誤並加以顯示。

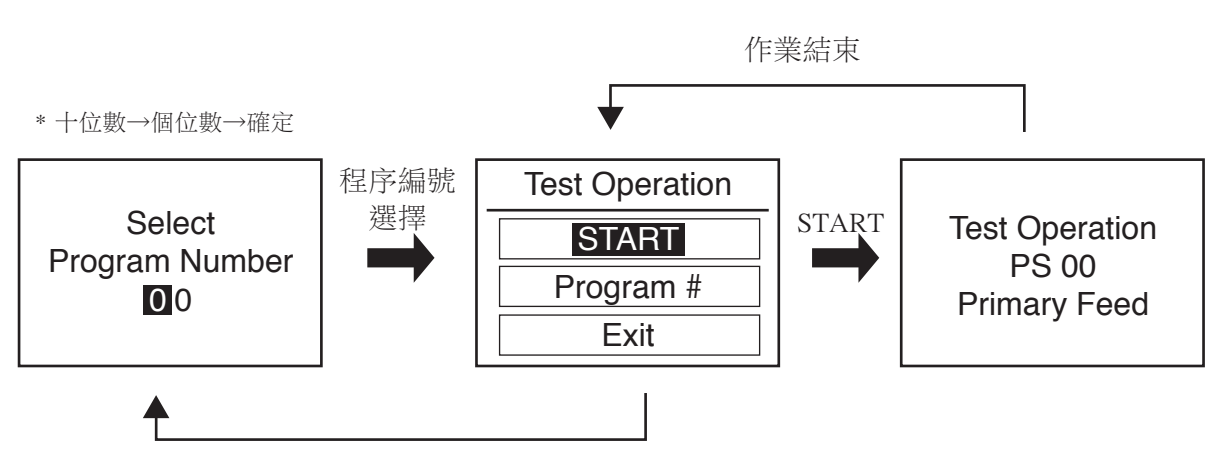

### ●選擇Solder Feed (送錫模式)

選擇Solder feed時,則進入送錫模式。

在此模式可設定送錫速度,並連續送出焊錫。

不會發送信號至機械人系統,對於來自機械人系統的輸入訊號一律無視,不會檢測到送錫錯誤。

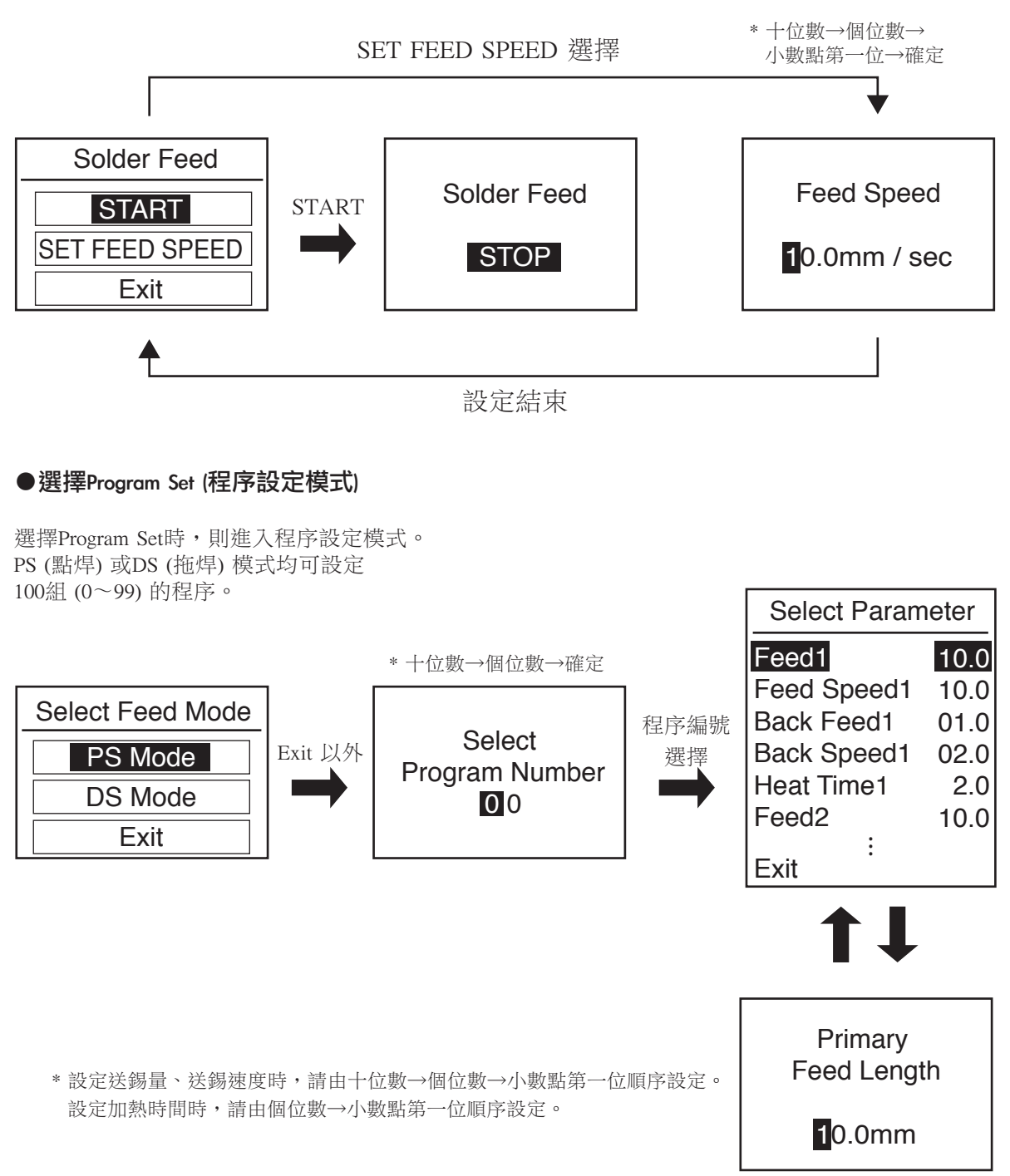

### 程序設定模式可輸入的數值如下。

| 一次送錫量        | (Feed 1 :             | Primary Feed Length)        | 0.1~99.9mm                            |
|--------------|-----------------------|-----------------------------|---------------------------------------|
| 一次送錫速度       | (Feed Speed 1:        | Primary Feed Speed)         | $0.1 \sim 99.9$ mm/sec * <sup>1</sup> |
| 一次回錫量        | (Back Feed 1:         | Primary Back Feed Length)   | $0\sim$ 20.0mm                        |
| 一次回錫速度       | (Back Speed 1:        | Primary Back Speed)         | 0~99.9mm/sec                          |
| 一次加熱時間       | (Heat Time 1 :        | Primary Heat Time)          | 0.1~9.9sec                            |
| 二次送錫量        | (Feed 2 :             | Secondary Feed Length)      | 0~99.9mm                              |
| 二次送錫速度       | (Feed Speed 2:        | Secondary Feed Speed)       | 0~99.9mm/sec                          |
| 二次回錫量        | (Back Feed 2:         | Secondary Back Feed Length) | $0\sim$ 20.0mm                        |
| 二次回錫速度       | (Back Speed 2:        | Secondary Back Speed)       | 0~99.9mm/sec                          |
| 二次加熱時間       | (Heat Time 2 :        | Secondary Heat Time)        | 0~9.9sec                              |
| 三次送錫量        | (Feed 3 :             | Tertiary Feed Length)       | 0~99.9mm                              |
| 三次送錫速度       | (Feed Speed 3 :       | Tertiary Feed Speed)        | 0~99.9mm/sec                          |
| 三次回錫量        | (Back Feed 3:         | Tertiary Back Feed Length)  | $0\sim$ 20.0mm                        |
| 三次回錫速度       | (Back Speed 3:        | Tertiary Back Speed)        | 0~99.9mm/sec                          |
| 三次加熱時間       | (Heat Time 3 :        | Tertiary Heat Time)         | 0~9.9sec                              |
| HAKKO FU-600 | )預設編號 (Preset # : Ire | on Ctrl Preset Number)      | - (Non) / $0 \sim 5 *^2$              |

狀態信號格式 (Status Sig: Status Signal Format)

Format 1 / Format 2

■ 當二次/三次的送錫速度、送錫量、加熱時間任一項設定為0時,即可跳過送錫作業、加熱作業。

■ 回錫速度、回錫量設定為0時,可跳過該回錫作業。

■ DS (拖焊) 模式時無法設定二次送錫量。

\*<sup>1</sup> 根據銲錫絲種類不同、有可能會發生無法高速正常送錫的情況。 屆時請與購買此產品的銷售店聯絡。

\*2 預設編號設為Non時,會以程序啟動時的設定溫度進行作業。

### ●選擇Parameter Set (系統參數設定)

選擇Parameter Set時,則進入系統參數設定。 可設定系統的全部作業。

| 10.0 |
|------|
| 30   |
| Con  |
| Rdy  |
|      |

1. Feed Speed (送錫模式的送錫速度)

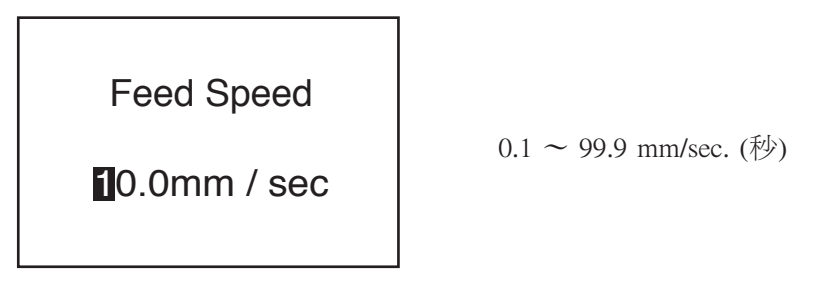

2. S-U Mode (滑座裝置連接模式設定)

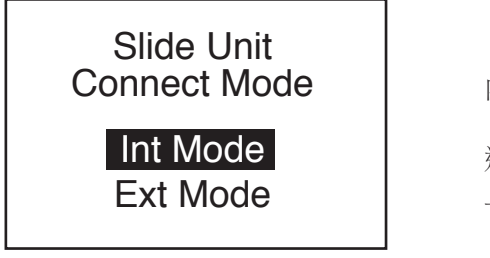

內部 (Int) or 外部 (Ext)

選擇內部模式時,將無視來自機械人系統的 上限/下限位置檢測信號。

3. S-U Timeout (滑座裝置上下限檢測超時)

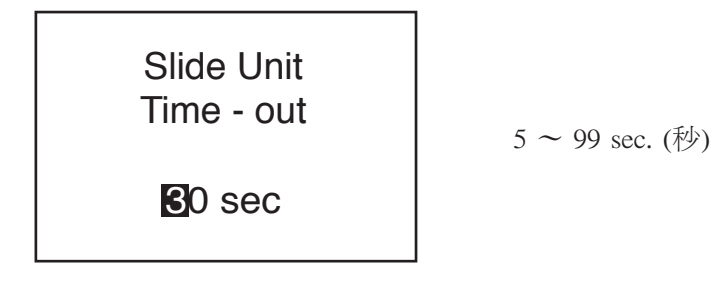

4. Iron Connect (HAKKO FU-600連接)

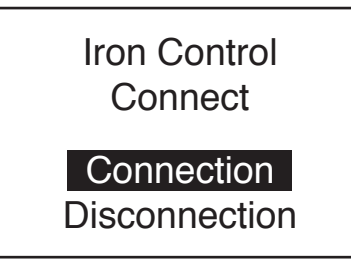

有效 (Connection) or 無效 (Disconnection)

選擇無效時,預設設定僅可以在HAKKO FU-600進行, 不會檢測到焊鐵控制錯誤。

5. Iron Status (HAKKO FU-600就緒/錯誤信號切換)

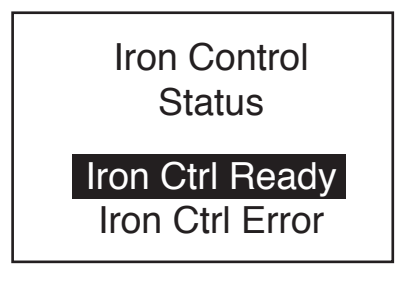

可以選擇對機械人系統發送HAKKO FU-600就緒信號或 錯誤信號。

### ●選擇Log View (檢視工作記錄)

選擇Log View時,可確認目前為止所進行的焊接點數與統計送錫量。

選擇Log Clear (刪除工作記錄),並在Log Clear畫面中選擇OK後,計算將會重置, 並切換至操作選擇畫面 (Mode Select)。選擇Cancel則返回原畫面。

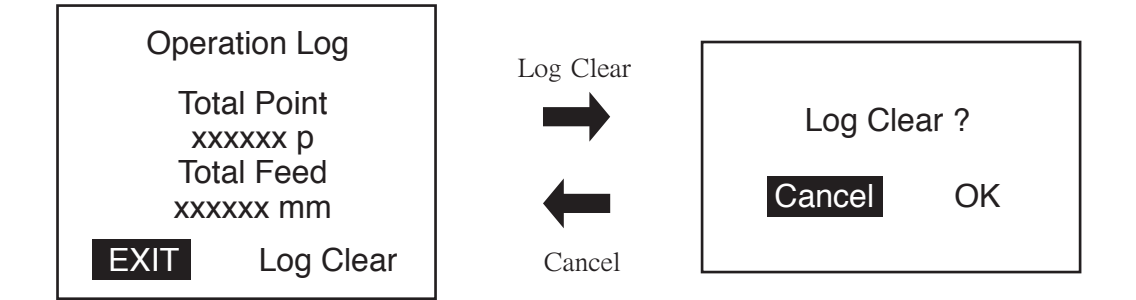

### ●錫線的線徑變更

可透過更換鐵氟龍軟管、送錫引導管組合、送錫滑輪裝置來變更焊錫的線徑。

對應焊錫線徑依HAKKO FU-500的型號有所差異。 請先確認手邊的產品型號,欲更換元件時,請參看封底的部件清單。

|     | 型號                                                                                                    | 對應線徑 (mm)                    |
|-----|----------------------------------------------------------------------------------------------------|------------------------------|
|     | FU500-01X $\sim$ FU500-50X                                                                              | ф 0.3 0.5 0.6 (0.65) 0.8 1.0 |
|     | FU500-51X $\sim$                                                                                        | ф <b>1.2 1.6</b>             |
| ▲請否 | 注意<br>使用對應線徑以外的錫線。<br>可能會導致故障。<br>3mm用送錫滑輪裝置(BX1000)的安裝方法<br>他線徑的不同。<br>照BX1000附帶的「錫線的設置方法」<br>扳手尺寸:2.5 |                              |

### ●鐵氟龍軟管的安裝方法

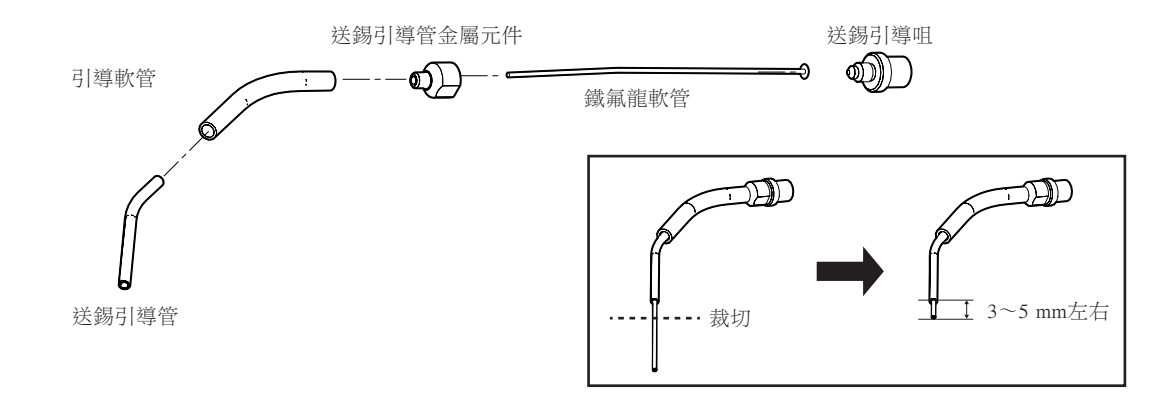

鬆開

逆時針旋轉送錫引導咀,並拆下送錫引導管金屬元件,即可裝上鐵氟龍軟管。 另外,送錫引導管請於最後插上。

鐵氟龍軟管長度設計略長,突出送錫管的部分請裁切至適當長度(約 3~5 mm)使用。

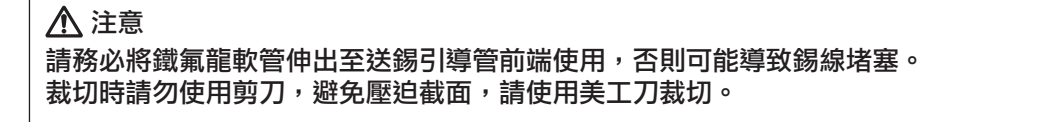

# 7. 維修保養

### ■以下的檢查 / 清潔、請在更換焊錫時進行。

鐵氟龍軟管、送錫滑輪裝置內有銲錫或助焊劑等附著時、請使用刷子或酒精進行清除。 另外、鐵氟龍軟管如果折斷或污漬嚴重時請進行更換。

即使進行維修保養,仍發生切削深度不足或錫球飛散等情形,則判斷為刀片壽命到期,請更換整組送錫滑輪裝置。

另外,如有軟管裝置的破損、內部的鐵氟龍軟管磨損或破損時,請更換軟管裝置。

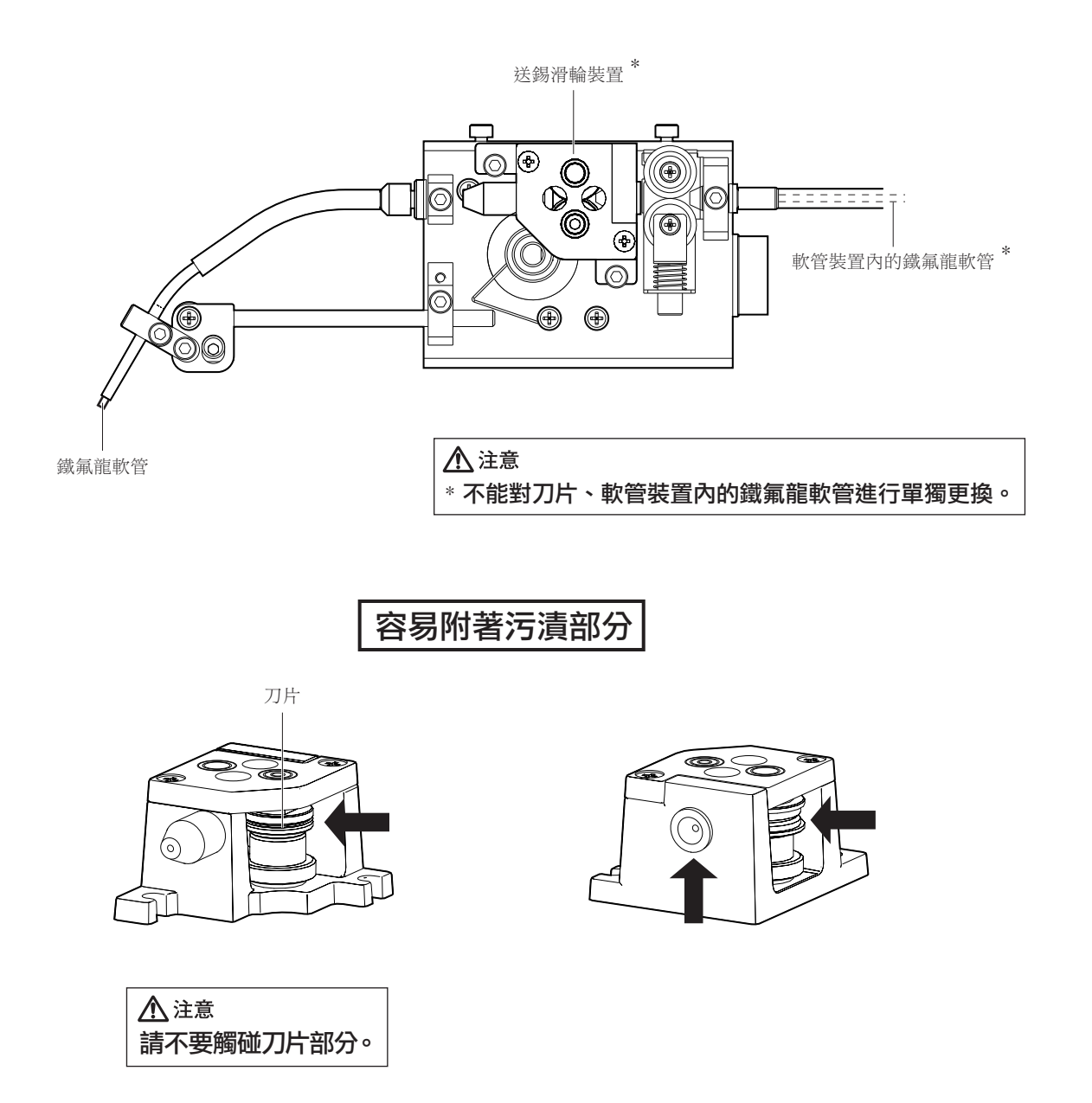

# 8. 錯誤顯示

| ●送錫錯誤                |                                                                       |
|----------------------|-----------------------------------------------------------------------|
| Solder Feed<br>Error | 當送錫檢測傳感器偵測到焊錫使用完罄或堵<br>塞時,會立即停止送錫作業,響起警報音並<br>顯示於LCD。                 |
| PUSIT KIIOD          |                                                                       |
| ●不正確的輸入錯誤            |                                                                       |
| Illegal<br>Input     | 來自機械人系統的輸入信號不正確時,一檢<br>測到即會立刻停止送錫作業,響起警報音並<br>顯示於LCD。                 |
| Push Knob            |                                                                       |
|                      |                                                                       |
| ●焊鐵控制錯誤              |                                                                       |
| Iron                 | 自動模式,試運作模式執行中,當<br>HAKKO FU-600就緒輸入變為"Not Ready"時,<br>即會顯示。           |
| Control Error        | 模擬操作模式,送錫模式中不會產生此錯誤。                                                  |
| Push Knob            | 自動模式,試運作模式啟動前,HAKKO FU-600<br>就緒輸入為"Not Ready"時不會進入<br>錯誤狀態,而是保持待機狀態。 |
|                      | 焊鐵控制錯誤發生時會立即停止送錫作業,<br>響起警報音並顯示於LCD。                                  |
|                      |                                                                       |

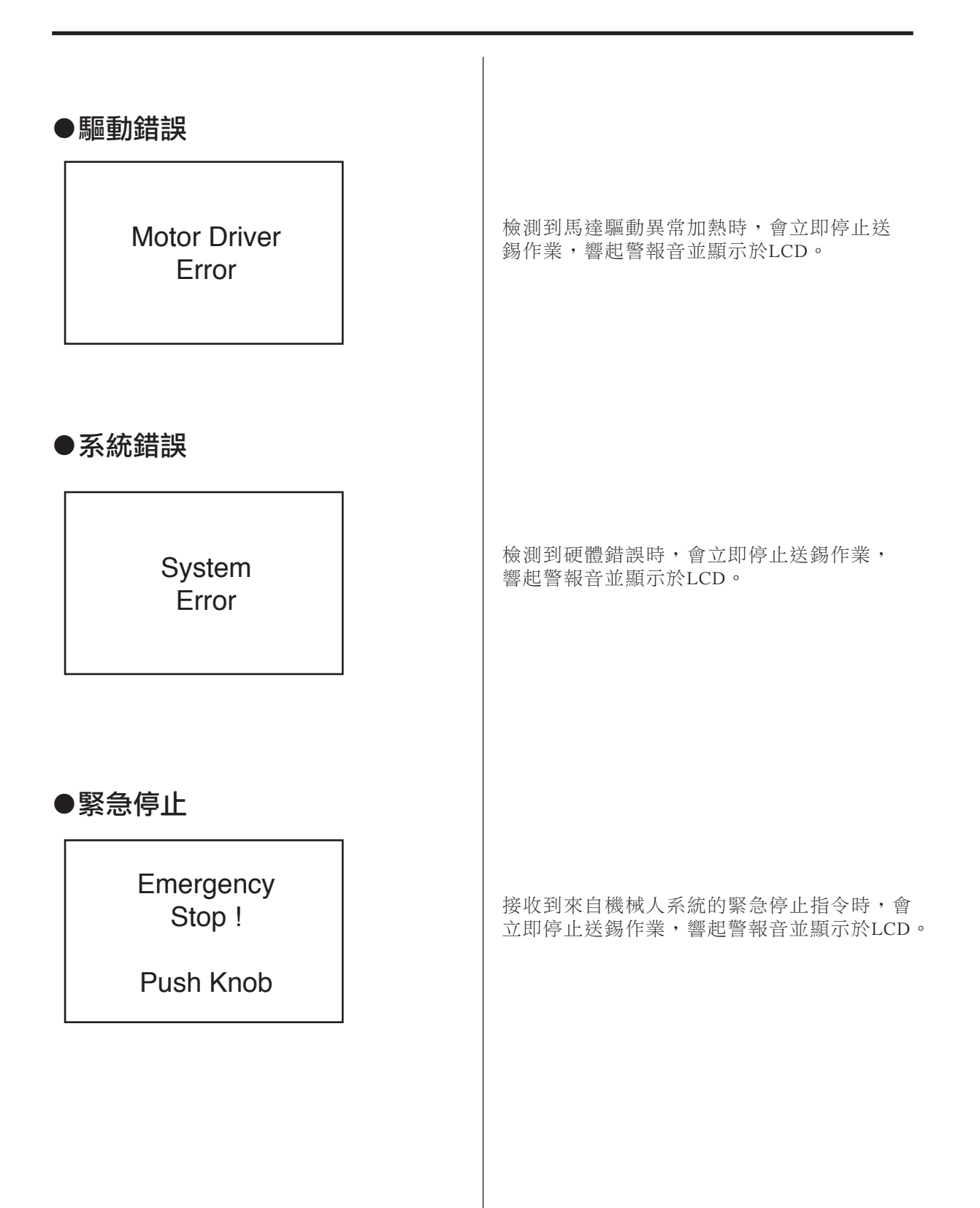

# 9. 故障排除

●錫線無法順利送出/顯示送錫錯誤。

# 檢查:是否有發生錫線堵塞、或錫線斷線? 處理:請清除堵塞的錫線、如錫線斷線則請補充新的錫線。 檢查:刀片或滑輪上是否黏附銲錫與助焊劑? 處理:請使用刷子、酒精清除。(請參看P.18「7.維修保養」) 檢查:軟管裝置、鐵氟龍軟管是否有嚴重污漬、磨損、破損? 處理:污漬嚴重、磨損、破損時請更換部件。(請參看P.18「7.維修保養」) 檢查:是否過度彎曲軟管裝置? 處理:軟管裝置彎曲時、請將彎曲弧度改大。(請確保彎曲半徑在10cm以上) 檢查:鐵氟龍軟管前端、送錫管內是否因助焊劑堵塞? 處理:請使用刷子、酒精清除。若仍未改善,則請更換元件。

**檢查**:送錫滑輪裝置等部件與使用的錫線線經是否符合? **處理**:如不符合,請更換為規格相符的錫線線經。

### ●顯示不正確的輸入錯誤。

**檢查**:來自機械人系統的信號是否重複或為無效的信號?

**處理**:請確認機械人系統的程序。(請參看P.23「11.部件清單」)

### ●顯示焊鐵控制錯誤。

**檢查**:焊鐵部是否出現錯誤?如傳感器停止、溫度過度下降等。 **處理**:請確認焊鐵部。

### ●顯示驅動錯誤。

檢查:馬達或馬達驅動是否出現錯誤?

**處理**:請聯絡白光銷售點。

### ●顯示系統錯誤。

**處理:**請聯絡白光銷售點。

### ●顯示緊急停止錯誤。

**處理**:請確認機械人系統端的指令。

# 10. 分解圖

HAKKO FU-500

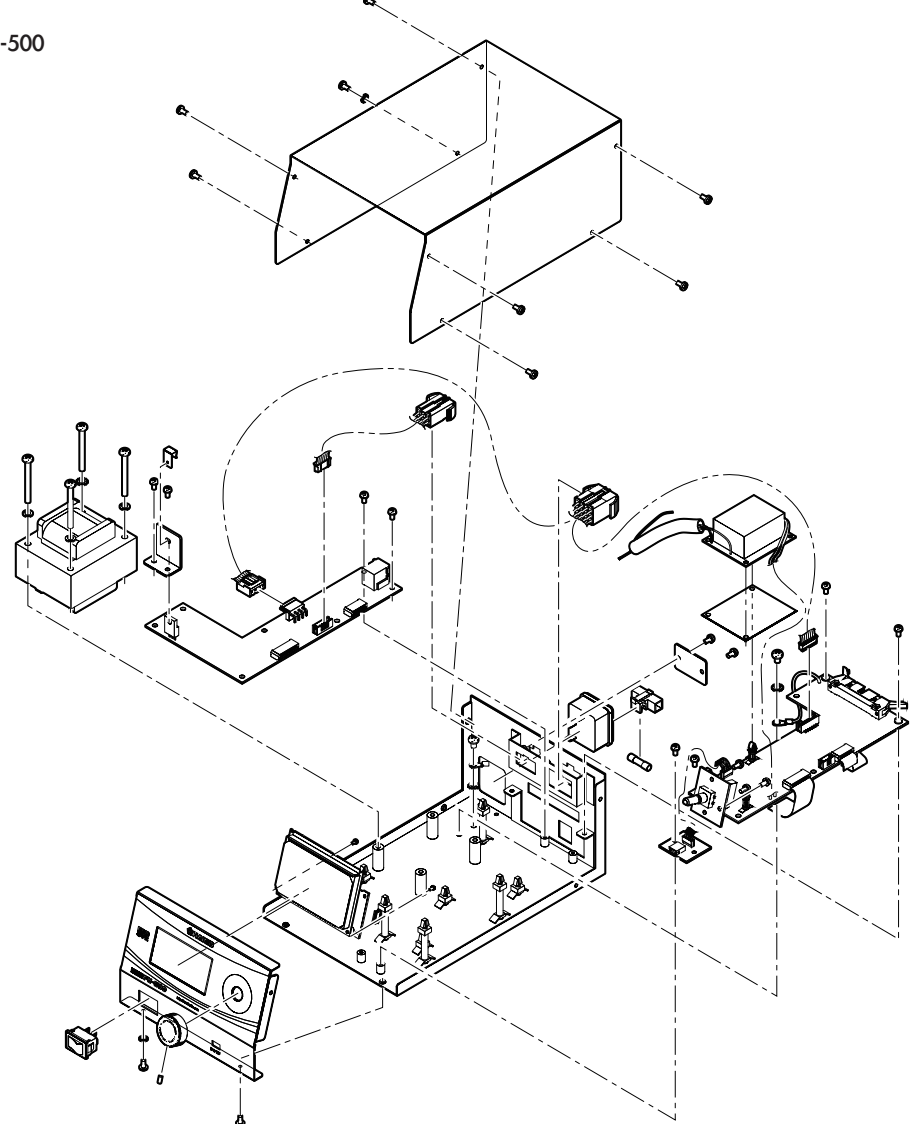

●送錫装置

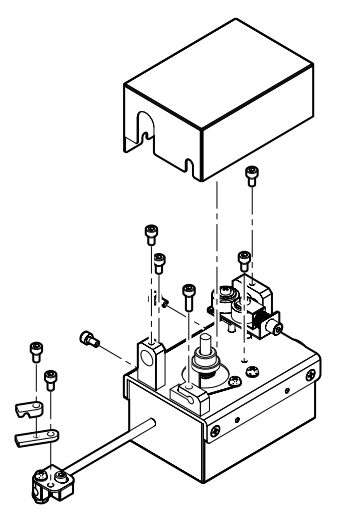

# <u>11. 部件清單</u>

| 適用          | 型號     | 部件名稱            | 規格 |
|-------------|--------|-----------------|----|
|             | BX1000 | 送錫滑輪裝置 / 0.3 mm |    |
|             | BX1001 | 送錫滑輪裝置 / 0.5 mm |    |
| FU500-01X~  | BX1002 | 送錫滑輪裝置 / 0.6 mm |    |
| FU500-50X用  | BX1003 | 送錫滑輪裝置 / 0.8 mm |    |
|             | BX1004 | 送錫滑輪裝置 / 1.0 mm |    |
| FU500-51X~用 | BX1005 | 送錫滑輪裝置 / 1.2 mm |    |
|             | BX1006 | 送錫滑輪裝置 / 1.6 mm |    |

| 適用 型號       |        | 部件名稱                   | 規格 |
|-------------|--------|------------------------|----|
| FU500-01X~  | BX1007 | 送錫引導管組合 / 0.3 mm       |    |
| FU500-50X用  | BX1008 | 送錫引導管組合 / 0.5 ~ 1.0 mm |    |
| FU500-51X~用 | BX1009 | 送錫引導管組合 / 1.2 ~ 1.6 mm |    |

| 適用          | 型號     | 部件名稱                 | 規格        |
|-------------|--------|----------------------|-----------|
|             | BX1010 | 鐵氟龍軟管 / 0.3 mm       |           |
| FU500-01X~  | BX1011 | 鐵氟龍軟管 / 0.5 ~ 0.6 mm |           |
| FU500-50X用  | BX1012 | 鐵氟龍軟管 / 0.8 mm       | 10相壯      |
|             | BX1013 | 鐵氟龍軟管 / 1.0 mm       | 10/02/352 |
| FU500-51X~用 | BX1014 | 鐵氟龍軟管 / 1.2 mm       |           |
|             | BX1015 | 鐵氟龍軟管 / 16 mm        |           |

| 適用                       | 型號     | 部件名稱                | 規格 |
|--------------------------|--------|---------------------|----|
| FU500-01X~<br>FU500-50X用 | BX1016 | 軟管裝置 / 0.3 ~ 1.0 mm |    |
| FU500-51X~用              | BX1017 | 軟管裝置 / 1.2 ~ 1.6 mm |    |

| 適用          | 型號     | 部件名稱                 | 規格 |
|-------------|--------|----------------------|----|
| 共用          | BX1018 | 引導軟管                 |    |
| FU500-01X~  | BX1019 | 送錫引導管 / 0.3 mm       |    |
| FU500-50X用  | BX1020 | 送錫引導管 / 0.5 ~ 1.0 mm |    |
| FU500-51X~用 | BX1021 | 送錫引導管 / 1.2 ~ 1.6 mm |    |
| 共用          | BX1022 | 扣環                   |    |

※ 各言語(日本語、英語、中国語、フランス語、ドイツ語、韓国語)の取扱説明書は以下のURL、HAKKO Document Portalからダウンロードしてご覧いただけます。

(商品によっては設定の無い言語がありますが、ご了承ください)

https://doc.hakko.com

- \*各國語言(日語,英語,中文,法語,德語,韓語)的使用説明書可以通過以下网站的HAKKO Document Portal 下載參閱。 (有一部分的產品沒有設定外語對應,請見諒)
- \* Instruction manual for the language, Japanese, English, Chinese, French, German and Korean can be downloaded from the following URL, HAKKO Document Portal.
  - (Please note that some language may not be available depending on the product.)

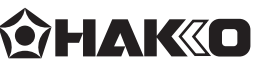

### HAKKO CORPORATION HEAD OFFICE

4-5, Shiokusa 2-chome, Naniwa-ku, Osaka 556-0024 JAPAN TEL:+81-6-6561-3225 FAX:+81-6-6561-8466 http://www.hakko.com E-mail:sales@hakko.com

### **OVERSEAS AFFILIATES**

U.S.A.: AMERICAN HAKKO PRODUCTS, INC. TEL: (661) 294-0090 FAX: (661) 294-0096 Toll Free (800)88-HAKKO 4 2 5 5 5 http://www.hakkousa.com

HONG KONG: HAKKO DEVELOPMENT CO., LTD. TEL: 2811-5588 FAX: 2590-0217 http://www.hakko.com.hk E-mail:info@hakko.com.hk SINGAPORE: HAKKO PRODUCTS PTE., LTD. TEL: 6748-2277 FAX: 6744-0033 http://www.hakko.com.sg E-mail:sales@hakko.com.sg

Please access to the following address for the other Sales affiliates. http://www.hakko.com

### 中國RoHS: 產品中有毒有害物質或元素的名稱及含量

|                                                                                                    | 有毒有害物質或元素 |       |       |                 |                        |                 |
|----------------------------------------------------------------------------------------------------|-----------|-------|-------|-----------------|------------------------|-----------------|
| 部件名稱                                                                                                    | 鉛(Pb)     | 汞(Hg) | 鎘(Cd) | 六價鉻<br>(Cr(MI)) | 多溴聯苯<br>(PBB)          | 多溴二苯醚<br>(PBDE) |
| 圓柱齒輪                                                                                                    | ×         | 0     | 0     | 0               | 0                      | 0               |
| 馬達                                                                                                    | ×         | 0     | 0     | 0               | 0                      | 0               |
| 插座                                                                                                    | ×         | 0     | 0     | 0               | 0                      | 0               |
| 電路板                                                                                                    | ×         | 0     | 0     | 0               | 0                      | 0               |
| <ul> <li>○:表示該有書有書物質在該部件所有均質材料中的含量均在SI/T 11363-2006<br/>標準規定的限量要求以下。</li> <li>×:表示該有書有書物質至少在該部件的某一均質材料中的含量超出SI/T 11363-2006<br/>/ / / / / / / / / / / / / / / / / / /</li></ul> |           |       |       |                 | 5<br>363 <b>-</b> 2006 |                 |

2014.1 MA02546XZ140120

|    | •                                                        |
|----|----------------------------------------------------------|
| 23 | Copyright © 2014 HAKKO Corporation. All Rights Reserved. |

| 送錫滑輪裝置 |
|--------|
| $\sim$ |
|        |
|        |
|        |
|        |
|        |
|        |
|        |

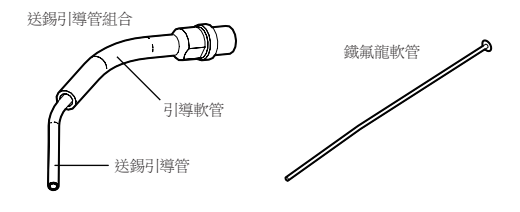

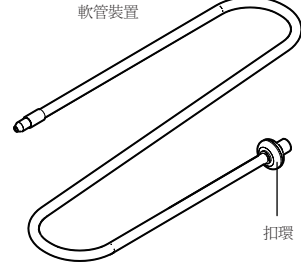

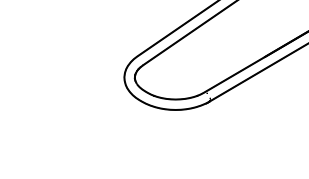